# Validierung von Sicherheits-ACLs auf Catalyst Switches der Serie 9000

# Inhalt

Einleitung Voraussetzungen Anforderungen Verwendete Komponenten Hintergrundinformationen Terminologie Beispiele für die Nutzung von ACL-Ressourcen Beispiel 1. IPv4-TCAM Beispiel 2. IPv4 TCAM/L4OP/VCU Beispiel 3. IPv6TCAM/L4OP/VCU Topologie Konfiguration und Überprüfung Szenario 1. PACL (IP ACL) Konfigurieren von PACL mit IP ACL PACL überprüfen Szenario 2. PACL (MAC-ACL) Konfigurieren der PACL mit MAC ACL PACL überprüfen Szenario 3. RACL **RACL** konfigurieren RACL überprüfen Szenario 4. VACL Konfigurieren von VACL VACL überprüfen Szenario 5. Gruppen-/Client-ACL (DACL) Konfigurieren von GACL GACL überprüfen Szenario 6. ACL-Protokollierung Fehlerbehebung **ACL-Statistik** Löschen von ACL-Statistiken Was passiert, wenn der ACL-TCAM erschöpft ist? **ACL TCAM-Erschöpfung** Erschöpfung der VCU ACL-Syslog-Fehler Szenarien außerhalb der Ressourcen und Wiederherstellungsaktionen Überprüfung der ACL-Skalierung Benutzerdefinierte SDM-Vorlage (TCAM-Neuzuweisung) Zugehörige Informationen Debug- und Trace-Befehle

# Einleitung

In diesem Dokument wird beschrieben, wie Sie ACLs (Zugriffskontrolllisten) auf Catalyst Switches der Serie 9000 überprüfen und entsprechende Fehler beheben.

# Voraussetzungen

# Anforderungen

Es gibt keine spezifischen Anforderungen für dieses Dokument.

# Verwendete Komponenten

Die Informationen in diesem Dokument basieren auf folgenden Software- und Hardware-Versionen:

- C9200
- C9300
- C9400
- C9500
- C9600

Die Informationen in diesem Dokument beziehen sich auf Geräte in einer speziell eingerichteten Testumgebung. Alle Geräte, die in diesem Dokument benutzt wurden, begannen mit einer gelöschten (Nichterfüllungs) Konfiguration. Wenn Ihr Netzwerk in Betrieb ist, stellen Sie sicher, dass Sie die möglichen Auswirkungen aller Befehle kennen.

**Hinweis**: Informationen zu den zur Aktivierung dieser Funktionen auf anderen Cisco Plattformen verwendeten Befehlen finden Sie im entsprechenden Konfigurationsleitfaden.

# Hintergrundinformationen

ACLs filtern den Datenverkehr, der einen Router oder Switch passiert, und lassen Pakete zu bzw. verweigern diese, die bestimmte Schnittstellen überschreiten. Eine ACL ist eine sequenzielle Sammlung von Zulassen- und Ablehnungsbedingungen, die für Pakete gelten. Wenn ein Paket über eine Schnittstelle empfangen wird, vergleicht der Switch die Felder im Paket mit allen angewendeten ACLs, um zu überprüfen, ob das Paket über die erforderlichen Berechtigungen für die Weiterleitung verfügt. Hierbei werden die in den Zugriffslisten angegebenen Kriterien zugrunde gelegt. Die einzelnen Pakete werden anhand der Bedingungen in einer Zugriffsliste getestet. Die erste Übereinstimmung entscheidet, ob der Switch die Pakete akzeptiert oder ablehnt. Da der Switch die Tests nach der ersten Übereinstimmung beendet, ist die Reihenfolge der Bedingungen in der Liste kritisch. Wenn keine Bedingungen übereinstimmen, lehnt der Switch das Paket ab. Wenn keine Einschränkungen bestehen, leitet der Switch das Paket weiter. Andernfalls bricht er das Paket ab. Der Switch kann ACLs für alle weitergeleiteten Pakete verwenden.

Sie können Zugriffslisten konfigurieren, um grundlegende Sicherheitsfunktionen für Ihr Netzwerk bereitzustellen. Wenn Sie keine ACLs konfigurieren, können alle Pakete, die über den Switch geleitet werden, auf alle Netzwerkkomponenten angewendet werden. Sie können ACLs verwenden, um zu steuern, welche Hosts auf verschiedene Teile eines Netzwerks zugreifen können, oder um zu entscheiden, welche Arten von Datenverkehr an Routerschnittstellen weitergeleitet oder blockiert werden. Sie können beispielsweise E-Mail-Verkehr weiterleiten, jedoch keinen Telnet-Verkehr.

# Terminologie

| R. | AUM | Zugriffskontrolleintrag (Access Control Entry, ACE) - eine einzelne Regel/Leitung in einer ACL |
|----|-----|------------------------------------------------------------------------------------------------|
|    |     |                                                                                                |

| ACL                           | Zugriffskontrollliste (ACL) - Eine Gruppe von ACEs, die auf einen Port angewendet werden                                                                                                    |
|-------------------------------|----------------------------------------------------------------------------------------------------|
| DACL                          | Herunterladbare ACL (DACL) - Eine ACL wird dynamisch über die ISE-<br>Sicherheitsrichtlinie übertragen                                                                                                    |
| PACL                          | Port-ACL (PACL) - Eine ACL, die auf eine Layer-2-Schnittstelle angewendet wird                                                                                                    |
| RACL                          | Routed ACL (RACL) - Eine ACL, die auf eine Layer 3-Schnittstelle angewendet wird                                                                                                    |
| VACL                          | VLAN ACL (VACL) - Eine auf ein VLAN angewendete ACL                                                                                                    |
| GACL                          | Gruppen-ACL (Group ACL, GACL) - Eine ACL, die einer Benutzergruppe oder einem Client basierend auf deren Identität dynamisch zugewiesen wird                                                                                                |
| IP-<br>Zugriffskontrolllisten | Dient zur Klassifizierung von IPv4-/IPv6-Paketen. Diese Regeln enthalten<br>verschiedene Layer-3- und Layer-4-Paketfelder und -attribute, darunter Quell- und<br>Ziel-IPv4-Adressen, TCP/UDP-Quell- und Ziel-Ports, TCP-Flags und DSCP usw. |
| MACL                          | MAC Address ACL (MACL) - Dient der Klassifizierung von Nicht-IP-Paketen.<br>Regeln enthalten verschiedene Layer-2-Felder und -Attribute, z. B. Quell-/Ziel-MAC-<br>Adresse, Ethertyp usw.                                                   |
| L4OP                          | Layer-4-Operator-Port (L4OP) - Entspricht anderer Logik als EQ (Equal To). GT (größer als), LT (kleiner als), NE (ungleich) und RANGE (von-zu)                                                                                              |
| VCU                           | Value Comparison Unit (VCU) - L4OPs werden in VCU übersetzt, um die<br>Klassifizierung für Layer-4-Header durchzuführen.                                                                                                    |
| VMR                           | Value Mask Result (VMR) - Ein ACE-Eintrag wird im TCAM intern als VMR programmiert.                                                                                                    |
| CGD                           | Class Group Database (CGD) - Wo FMAN-FP ACL-Inhalte speichert                                                                                                    |
| Klassen                       | Wie werden ACEs in der CGD identifiziert?                                                                                                    |
| CG                            | Class Group (CG) - Eine Gruppe von Klassen, in denen die Identifizierung von ACLs in der CGD beschrieben wird.                                                                                                    |
| CGE                           | Class Group Entry (CGE) - Ein ACE-Eintrag, der in einer Klassengruppe gespeichert                                                                                                    |

|      | ist                                                                                          |
|------|----------------------------------------------------------------------------------------------|
| FMAN | Forwarding Manager (FMAN) - Die Programmierungsebene zwischen Cisco IOS®<br>XE und Hardware  |
| FED  | Forwarding Engine Driver (FED) - Die Komponente, die die Hardware des Geräts<br>programmiert |

# Beispiele für die Nutzung von ACL-Ressourcen

Es werden drei Beispiele angeführt, um zu veranschaulichen, wie ACLs TCAM, L4OPs und VCUs nutzen.

# **Beispiel 1. IPv4-TCAM**

access-list 101 permit ip any 10.1.1.0 0.0.0.255 access-list 101 permit ip any 10.1.2.0 0.0.0.255 access-list 101 permit ip any 10.1.3.0 0.0.0.255 access-list 101 permit ip any 10.1.4.0 0.0.0.255 access-list 101 permit ip any 10.1.5.0 0.0.0.255

|           | TCAM-Einträge | L4OPs | VCUs |
|-----------|---------------|-------|------|
| Verbrauch | 5             | 0     | 0    |

Beispiel 2. IPv4 TCAM/L4OP/VCU

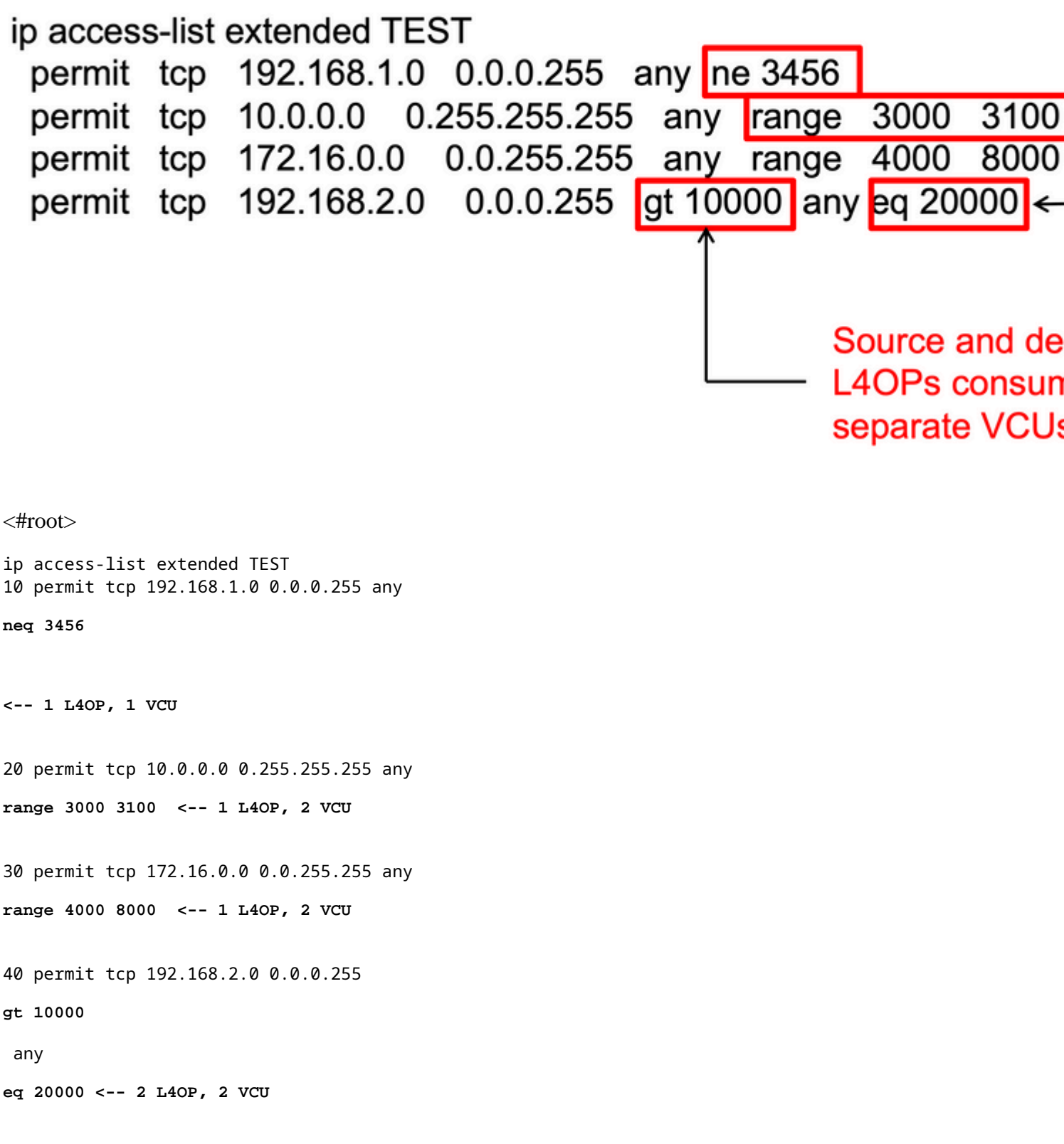

|           | TCAM-Einträge | L4OPs | VCUs |
|-----------|---------------|-------|------|
| Verbrauch | 4             | 5     | 7    |

# Beispiel 3. IPv6 TCAM/L4OP/VCU

IPv6-ACEs verwenden zwei TCAM-Einträge im Vergleich zu einem für IPv4. In diesem Beispiel benötigen vier ACEs statt vier acht TCAMs.

<#root>

```
ipv6 access-list v6TEST
sequence 10 deny ipv6 any 2001:DB8:C18::/48 fragments
sequence 20 deny ipv6 2001:DB8::/32 any
sequence 30 permit tcp host 2001:DB8:C19:2:1::F host 2001:DB8:C18:2:1::1
eq bgp <-- One L4OP & VCU
sequence 40 permit tcp host 2001:DB8:C19:2:1::F
eq bgp
host 2001:DB8:C18:2:1::1
```

<-- One L4OP & VCU

|           | TCAM-Einträge | L4OPs | VCUs |
|-----------|---------------|-------|------|
| Verbrauch | 8             | 2     | 2    |

# Topologie

Die 9300 VLAN 10 SVI verwendet eine der beiden in diesem Bild gezeigten IP-Adressen, je nachdem, ob in den Beispielen ein Weiterleitungs- oder ein Ableitungsergebnis angezeigt wird.

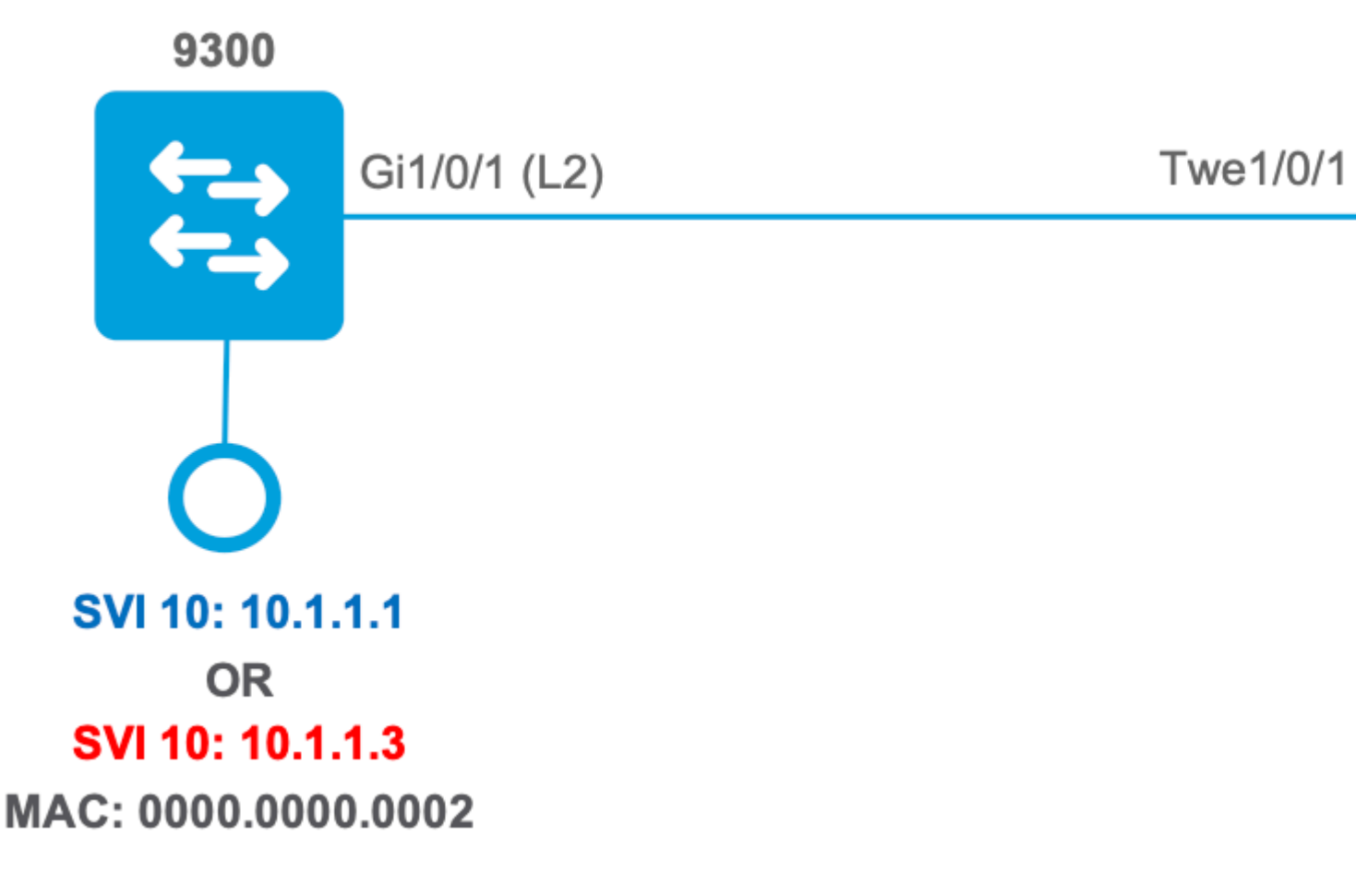

# Konfiguration und Überprüfung

In diesem Abschnitt wird beschrieben, wie Sie die ACL-Programmierung in Software und Hardware überprüfen und Fehler in dieser beheben.

# Szenario 1. PACL (IP ACL)

PACLs werden einer Layer-2-Schnittstelle zugewiesen.

- Sicherheitsgrenze: Ports oder VLANs
- Anhang: Layer-2-Schnittstelle
- Richtung: Eingang oder Ausgang (einzeln)
- Unterstützte ACL-Typen: MAC ACL und IP ACLs (Standard oder erweitert)

## Konfigurieren von PACL mit IP ACL

```
<#root>
9500H(config)#
ip access-list extended TEST <-- Create a named extended ACL
9500H(config-ext-nacl)#
permit ip host 10.1.1.1 any
9500H(config-ext-nacl)#</pre>
```

```
9500H#
show access-lists TEST
                                               <-- Display the ACL configured
Extended IP access list TEST
    10 permit ip host 10.1.1.1 any
    20 permit udp host 10.1.1.1 eq 1000 host 10.1.1.2
9500H(config)#
interface twentyFiveGigE 1/0/1
                                      <-- Apply ACL to Layer 2 interface</pre>
9500H(config-if)#
ip access-group TEST in
9500H#
show running-config interface twentyFiveGigE 1/0/1
Building configuration...
Current configuration : 63 bytes
1
interface TwentyFiveGigE1/0/1
ip access-group TEST in
                                                      <-- Display the ACL applied to the interface
```

end

### PACL überprüfen

Rufen Sie die der Schnittstelle zugeordnete IF\_ID ab.

permit udp host 10.1.1.1 eq 1000 host 10.1.1.2

<#root>

9500H#

show platform software fed active ifm interfaces ethernet

Interface

IF\_ID

State

-----

TwentyFiveGigE1/0/1

0x0000008

READY

<-- IF\_ID value for Tw1/0/1

Überprüfen Sie die Klassengruppen-ID (CG-ID), die an IF\_ID gebunden ist.

```
<#root>
9500H#
show platform software fed active acl interface 0x8
                                           <-- IF_ID with leading zeros omitted
########
                            ####################
#######
       Printing Interface Infos
                            ########
INTERFACE:
TwentyFiveGigE1/0/1
                                        <-- Confirms the interface matches the IF_ID
MAC 0000.0000.0000
intfinfo: 0x7f8cfc02de98
   Interface handle: 0x7e000028
Interface Type: Port
                                             <-- Type: Port indicates Layer 2 interface
if-id: 0x0000000000000000
                                             <-- IF_ID 0x8 is correct
   Input IPv4: Policy Handle: 0x5b000093
Policy Name: TEST
                                          <-- The named ACL bound to this interface
  CG ID: 9
                                          <-- Class Group ID for this entry
CGM Feature: [0] acl
                                           <-- Feature is ACL
      Bind Order: 0
```

ACL-Informationen, die der CG-ID zugeordnet sind.

```
9500H#
```

show platform software fed active acl info acl-cgid 9 <-- The CG ID associated to the ACL TEST ######### ######## Printing CG Entries ######### \_\_\_\_\_ ACL CG (acl/9): TEST type: IPv4 <-- feature ACL/CG ID 9: ACl name TEST : ACL type IPv4 Total Ref count 1 -----1 Interface <-- ACL is applied to one interface ----region reg\_id: 10 subregion subr\_id: 0 GCE#:1 #flds: 2 14:N matchall:N deny:N <-- #flds: 2 = two fields in entry | 14:N (no Layer 4 port match) Result: 0x01010000 ipv4\_src: value = 0x0a010101 mask = 0xfffffff <-- src 0x0a010101 hex = 10.1.1.1 | mask 0xffffffff = exact host match</pre> ipv4\_dst: value = 0x00000000, mask = 0x00000000

```
dst & mask = 0x00000000 = match any
   GCE#:1 #flds: 4
l4:Y
matchall:N deny:N
<-- #flds: 4 = four fields in entry | 14:Y (ACE uses UDP port L4 match)
   Result: 0x01010000
ipv4_src: value = 0x0a010101, mask = 0xffffffff <--- Exact match (host) 10.1.1.1
ipv4_dst: value = 0x0a010102, mask = 0xfffffffff <--- Exact match (host) 10.1.1.2
ip_prot: start = 17, end = 17 <--- protocol 17 is UDP
l4_src: start = 1000, end = 1000 <--- matches eq 1000 (equal UDP port 1000)</pre>
```

<--

Richtlinieninformationen zur CG-ID sowie zu den Schnittstellen, die die CG-ID verwenden.

<#root> 9500H# show platform software fed active acl policy 9 <-- Use the CG ID value ######### ######## Printing Policy Infos ######### INTERFACE: TwentyFiveGigE1/0/1 <-- Interface with ACL applied MAC 0000.0000.0000 intfinfo: 0x7f8cfc02de98 Interface handle: 0x7e000028 Interface Type: Port if-id: 0x00000000000000008 <-- The Interface IF\_ID 0x8

-----<-- ACl is applied in the ingress direction Direction: Input Protocol Type: IPv4 <-- Type is IPv4 Policy Intface Handle: 0x880000c1 Policy Handle: 0x5b000093 ######### Policy information ######## ######### : 0x5b000093 Policy handle Policy name : TEST <-- ACL Name TEST ID : 9 <-- CG ID for this ACL entry Protocol : [3] IPV4 Feature : [1] AAL\_FEATURE\_PACL <-- ASIC feature is PACL Number of ACLs : 1 ## Complete policy ACL information Acl number : 1 Acl handle : 0x320000d2 Acl flags : 0x00000001 Number of ACEs : 3 <-- 3 ACEs: two explicit and the implicit deny entry Ace handle [1] : 0xb700010a Ace handle [2] : 0x5800010b Interface(s): <-- The interface ACL is applied TwentyFiveGigE1/0/1 ######### ######### Policy intf handle : 0x880000c1 Policy handle : 0x5b000093 : 9 ID

Protocol: [3] IPV4Feature: [1] AAL\_FEATURE\_PACLDirection: [1] IngressNumber of ACLs: 1Number of VMRs: 3------

Bestätigen Sie, dass die PACL funktioniert.

**Anmerkung:** Wenn Sie das show ip access-lists privileged EXEC -Befehl wird die angezeigte Übereinstimmungsanzahl nicht für Pakete berücksichtigt, die in der Hardware zugriffsgesteuert werden. Verwenden Sie den Befehl show platform software fed switch {*switch\_num*/active|standby}acl counters hardware-privileged EXEC, um einige grundlegende Hardware-ACL-Statistiken für geswitchte und geroutete Pakete zu erhalten.

<#root>

```
### Ping originated from neighbor device with source 10.1.1.1 ###
C9300#
ping 10.1.1.2 source g 1/0/1
Type escape sequence to abort.
Sending 5, 100-byte ICMP Echos to 10.1.1.2, timeout is 2 seconds:
Packet sent with a source address of 10.1.1.1
                                                                      <--- Ping source is permitted and p
11111
Success rate is 100 percent (5/5), round-trip min/avg/max = 1/1/1 ms <-- 100% ping success
### Ping originated from neighbor device with source 10.1.1.3 ###
C9300#
ping 10.1.1.2 source g 1/0/1
Type escape sequence to abort.
Sending 5, 100-byte ICMP Echos to 10.1.1.2, timeout is 2 seconds:
Packet sent with a source address of 10.1.1.3
                                                                      <-- Ping source is denied (implicit
. . . . .
Success rate is 0 percent (0/5)
                                                                      <-- 0% ping success
### Confirm PACL drop ###
9500H#
show access-lists TEST
```

10 permit ip host 10.1.1.1 any <-- Counters in this command do not
20 permit udp host 10.1.1.1 eq 1000 host 10.1.1.2</pre>

#### 9500H#

```
show platform software fed active acl counters hardware | i PACL DropIngress IPv4 PACL Drop(0x77000005):11 frames<-- Hardware level command displays</td>Ingress IPv6 PACL Drop(0x12000012):0 frames
```

```
<....snip....>
```

## Szenario 2. PACL (MAC-ACL)

PACLs werden einer Layer-2-Schnittstelle zugewiesen.

- Sicherheitsgrenze: Ports oder VLANs
- Anhang: Layer-2-Schnittstelle
- Richtung: Eingang oder Ausgang (einzeln)
- Unterstützte ACL-Typen: MAC ACL und IP ACLs (Standard oder erweitert)

### Konfigurieren der PACL mit MAC ACL

| <#root>                                                          |  |  |  |  |  |  |
|------------------------------------------------------------------|--|--|--|--|--|--|
| 9500H#                                                           |  |  |  |  |  |  |
| show run   sec mac access-list                                   |  |  |  |  |  |  |
|                                                                  |  |  |  |  |  |  |
| mac access-list extended                                         |  |  |  |  |  |  |
| MAC-TEST < MAC ACL named MAC-TEST                                |  |  |  |  |  |  |
|                                                                  |  |  |  |  |  |  |
|                                                                  |  |  |  |  |  |  |
| permit host 0001.aaaa.aaaa any < permit host MAC to any dest MAC |  |  |  |  |  |  |
|                                                                  |  |  |  |  |  |  |
|                                                                  |  |  |  |  |  |  |
| 9500H#                                                           |  |  |  |  |  |  |
| show access-lists MAC-TEST                                       |  |  |  |  |  |  |
|                                                                  |  |  |  |  |  |  |
| Extended MAC access list MAC-TEST                                |  |  |  |  |  |  |
| permit host 0001.aaaa.aaaa any                                   |  |  |  |  |  |  |
| 9500H#                                                           |  |  |  |  |  |  |
| show running-config interface twentyFiveGigE 1/0/1               |  |  |  |  |  |  |
|                                                                  |  |  |  |  |  |  |
| Building configuration                                           |  |  |  |  |  |  |

interface TwentyFiveGigE1/0/1
switchport access vlan 10
switchport mode access

mac access-group MAC-TEST in

<-- Applied MACL to layer 2 interface

### PACL überprüfen

Rufen Sie die der Schnittstelle zugeordnete IF\_ID ab.

<#root> 9500H# show platform software fed active ifm interfaces ethernet Interface IF\_ID State \_\_\_\_\_ TwentyFiveGigE1/0/1 0x0000008 READY <-- IF\_ID value for Tw1/0/1 Überprüfen Sie die Klassengruppen-ID (CG-ID), die an IF\_ID gebunden ist. <#root> 9500H# show platform software fed active acl interface 0x8 <-- IF\_ID with leading zeros omitted</pre>

INTERFACE: TwentyFiveGigE1/0/1

<-- Confirms the interface matches the II

Interface Type: Port

if-id: 0x0000000000000000 <-- IF\_ID 0x8 is correct Input MAC: Policy Handle: 0xde000098 Policy Name: MAC-TEST <-- The named ACL bound to this interface CG ID: 20 <-- Class Group ID for this entry <-- Feature is ACL CGM Feature: [0] acl Bind Order: 0 ACL-Informationen, die der CG-ID zugeordnet sind. <#root> 9500H# show platform software fed active acl info acl-cgid 20 <-- The CG ID associated to the ACl MAC-TEST ######### ######## Printing CG Entries ######### \_\_\_\_\_ ACL CG (acl/20): MAC-TEST type: MAC <-- feature ACL/CG ID 20: ACL name MAC-TES Total Ref count 1 -----1 Interface <-- Applied to one interface ----region reg\_id: 3 subregion subr\_id: 0 GCE#:1 #flds: 2 14:N matchall:N deny:N Result: 0x01010000 mac\_dest: value = 0x00, mask = 0x00 <-- Mac dest: hex 0x00 mask 0x00 is "any destinat:</pre> ,

<-- Mac source: 0xlaaaaaaaaa | hex with leading zeros omitted (0001.aaaa.aaaa) & mask 0xfffffffffff is h

Richtlinieninformationen zur CG-ID sowie zu den Schnittstellen, die die CG-ID verwenden.

<#root> 9500H# show platform software fed active acl policy 20 <-- Use the CG ID value ######### Printing Policy Infos ######## ######### INTERFACE: TwentyFiveGigE1/0/1 <-- Interface with ACL applied MAC 0000.0000.0000 \*\*\*\*\* intfinfo: 0x7f8cfc02de98 Interface handle: 0x7e000028 Interface Type: Port if-id: 0x000000000000000008 <-- The Interface IF\_ID 0x8 -----<-- ACl is applied in the ingress direction Direction: Input <-- Type is MAC Protocol Type:MAC Policy Intface Handle: 0x30000c6 Policy Handle: 0xde000098 ######### Policy information ######## ######### Policy handle : 0xde000098 Policy name : MAC-TEST <-- ACL name is MAC-TEST ID : 20 <-- CG ID for this ACL entry

| Protocol                               | : [1] MAC                                       |                                        |                                             |
|----------------------------------------|-------------------------------------------------|----------------------------------------|---------------------------------------------|
| Feature                                | : [1] AAL_FEATUR                                | E_PACL                                 | < ASIC Feature is PACL                      |
| Number of ACLs                         | : 1                                             |                                        |                                             |
| ###################################### | ######################################          | ###################################### |                                             |
| ====================================== | ======================================          |                                        |                                             |
| Number of ACEs :                       | 2                                               |                                        | < 2 ACEs: one permit, and one implicit deny |
| Ace handle [1]<br>Ace handle [2]       | : 0x38000120<br>: 0x31000121                    |                                        |                                             |
| Interface(s):                          |                                                 |                                        |                                             |
| TwentyFiv                              | veGigE1/0/1                                     |                                        | < Interface the ACL is applied              |
| ###################################### | <pre>####################################</pre> | ###################################### |                                             |

PACL funktioniert:

- Die MACL lässt nur die Quelladresse 0001.aaaa.aaaa zu.
- Da es sich um eine MAC-Zugriffskontrollliste handelt, wird ein Nicht-IP-ARP-Paket verworfen, wodurch der Ping fehlschlägt.

<#root>

### Ping originated from neighbor device with Source MAC 0000.0000.0002 ###

C9300#

ping 10.1.1.2 source vlan 10

Type escape sequence to abort. Sending 5, 100-byte ICMP Echos to 10.1.1.2, timeout is 2 seconds: Packet sent with a source address of 10.1.1.1 . . . . .

Success rate is 0 percent (0/5)

```
C9300#
```

show ip arp Age (min) Hardware Addr Type Protocol Address Interface Internet 10.1.1.2 0 Incomplete ARPA <-- ARP is unable to complete on Source device ### Monitor capture configured on Tw 1/0/1 ingress ### 9500H# monitor capture 1 interface TwentyFiveGigE 1/0/1 in match any 9500H# show monitor cap Status Information for Capture 1 Target Type: Interface: TwentyFiveGigE1/0/1, Direction: IN 9500H#sh monitor capture 1 buffer brief | inc ARP 4.767385 00:00:00:00:00:02 b^F^R 5 ff:ff:ff:ff:ff ARP 60 Who has 10.1.1.2? Tell 10.1.1.1 8.767085 00:00:00:00:00:02 b^F^R ff:ff:ff:ff:ff ARP 60 Who has 10.1.1.2? Tell 10.1.1.1 8 11 10.767452 00:00:00:00:00:02 b^F^R ff:ff:ff:ff:ff:ff ARP 60 Who has 10.1.1.2? Tell 10.1.1.1 13 12.768125 00:00:00:00:00:02 b^F^R ff:ff:ff:ff:ff:ff ARP 60 Who has 10.1.1.2? Tell 10.1.1.1 <-- 9300 (10.1.1.1) sends ARP request, but since there is no reply 4 more ARP requests are sent

#### 9500H#

show platform software fed active acl counters hardware | inc MAC PACL Drop
Ingress MAC PACL Drop (0x73000021): 937 frames <-- Confirmed that ARP requ
Egress MAC PACL Drop (0x0200004c): 0 frames
<...snip...>

Szenario 3. RACL

RACL wird einer Layer-3-Schnittstelle wie einer SVI oder einer gerouteten Schnittstelle zugewiesen.

- Sicherheitsgrenze: Unterschiedliche Subnetze
- Anhang: Layer-3-Schnittstelle
- Richtung: Eingang oder Ausgang
- Unterstützte ACL-Typen: IP ACLs (Standard oder erweitert)

### **RACL** konfigurieren

```
<#root>
9500H(config)#
ip access-list extended TEST
                                      <-- Create a named extended ACL
9500H(config-ext-nacl)#
permit ip host 10.1.1.1 any
9500H(config-ext-nacl)#
permit udp host 10.1.1.1 eq 1000 host 10.1.1.2
9500H#
show access-lists TEST
                                              <-- Display the ACL configured
Extended IP access list TEST
    10 permit ip host 10.1.1.1 any
    20 permit udp host 10.1.1.1 eq 1000 host 10.1.1.2
9500H(config)#
interface Vlan 10
                                      <-- Apply ACL to Layer 3 SVI interface
9500H(config-if)#
ip access-group TEST in
9500H#
show running-config interface Vlan 10
Building configuration...
Current configuration : 84 bytes
interface Vlan10
                                                     <-- Display the ACL applied to the interface
ip access-group TEST in
```

end

### **RACL überprüfen**

Rufen Sie die der Schnittstelle zugeordnete IF\_ID ab.

<#root> 9500H# show platform software fed active ifm mappings 13if-le <-- Retrieve the IF\_ID for a Layer 3 SVI type po Mappings Table L3IF\_LE IF\_ID Interface Type \_\_\_\_\_ 0x00007f8d04983958 Vlan10 0x0000026 SVI\_L3\_LE <-- IF\_ID value for SVI 10 Überprüfen Sie die Klassengruppen-ID (CG-ID), die an IF\_ID gebunden ist. <#root> 9500H# show platform software fed active acl interface 0x26 <-- IF\_ID for SVI Vlan 10 with leading zeros omit ######## ####### Printing Interface Infos ######## INTERFACE: Vlan10 <-- Confirms the interface matches the IF\_II MAC 0000.0000.0000 intfinfo: 0x7f8cfc02de98 Interface handle: 0x6e000047 Interface Type: L3 <-- Type: L3 indicates Layer 3 type interface if-id: 0x000000000000026 <-- IF\_ID 0x26 is correct Input IPv4: Policy Handle: 0x2e000095

CG ID: 9 <-- Class Group ID for this entry

CGM Feature: [0] acl

<-- Feature is ACL

Bind Order: 0

ACL-Informationen, die der CG-ID zugeordnet sind.

<#root> 9500H# show platform software fed active acl info acl-cgid 9 <-- The CG ID associated to the ACL TEST ######### ######## Printing CG Entries ######### -----ACL CG (acl/9): TEST type: IPv4 <-- feature ACL/CG ID 9: ACl name TEST : ACl type IPv4 Total Ref count 2 2 Interface <-- Interface count is 2. Applied to SVI 10 and as PACL to Tw1/0, ----region reg\_id: 10 subregion subr\_id: 0 GCE#:1 #flds: 2 14:N matchall:N deny:N <-- #flds: 2 = two fields in entry | 14:N (no Layer 4 port match) Result: 0x01010000 ipv4\_src: value

```
0x0a010101
,
mask = 0xfffffff
<-- src 0x0a010101 hex = 10.1.1.1 | mask 0xffffffff = exact host match
     ipv4_dst: value
 =
0x00000000, mask = 0x00000000
<--
dst & mask = 0x00000000 = match any
    GCE#:1 #flds: 4
14:Y
matchall:N deny:N
<-- #flds: 4 = four fields in entry | 14:Y (ACE uses UDP port L4 match)
      Result: 0x01010000
      ipv4_src: value = 0x0a010101, mask = 0xfffffffff <-- Exact match (host) 10.1.1.1
      ipv4_dst: value = 0x0a010102, mask = 0xfffffffff <-- Exact match (host) 10.1.1.2
      ip_prot: start = 17, end = 17
                                                     <-- protocol 17 is UDP
      14_src: start = 1000, end = 1000
                                                    <-- matches eq 1000 (equal UDP port 1000)</pre>
```

=

<#root>

Richtlinieninformationen zur CG-ID sowie zu den Schnittstellen, die die CG-ID verwenden.

######### \*\*\*\*\* INTERFACE: Vlan10 <-- Interface with ACL applied MAC 0000.0000.0000 intfinfo: 0x7f8cfc02de98 Interface handle: 0x6e000047 Interface Type: L3 if-id: 0x000000000000026 <-- Interface IF\_ID 0x26 -----Direction: Input <-- ACL applied in the ingress direction Protocol Type: IPv4 <-- Type is IPv4 Policy Intface Handle: 0x1c0000c2 Policy Handle: 0x2e000095 ######### ######## Policy information ##################### ######### Policy handle : 0x2e000095 Policy name : TEST <-- ACL name TEST : 9 ID <-- CG ID for this ACL entry Protocol : [3] IPV4 Feature : [27] AAL\_FEATURE\_RACL <-- ASIC feature is RACL Number of ACLs : 1 ## Complete policy ACL information Acl number : 1 -----: 0x7c0000d4 Acl handle : 0x00000001 Acl flags Number of ACEs : 5 <-- 5 Aces: 2 explicit, 1 implicit deny, 2 ??? Ace handle [1] : 0x0600010f Ace handle [2] : 0x8e000110

| Ace handle [3] : 0x3                    | 0000111                                              |   |     |           |        |              |
|-----------------------------------------|------------------------------------------------------|---|-----|-----------|--------|--------------|
| Ace handle [4] : 0xeb                   | 0000112                                              |   |     |           |        |              |
| Ace handle [5] : 0x79                   | 9000113                                              |   |     |           |        |              |
|                                         |                                                      |   |     |           |        |              |
|                                         |                                                      |   |     |           |        |              |
| Interface(s):                           |                                                      |   |     |           |        |              |
|                                         |                                                      |   |     |           |        |              |
|                                         |                                                      |   |     |           |        |              |
| Vlan10                                  |                                                      | < | The | interface | the AC | L is applied |
|                                         |                                                      |   |     |           |        |              |
|                                         |                                                      |   |     |           |        |              |
| ****                                    | *****                                                |   |     |           |        |              |
| #########                               | #######################################              |   |     |           |        |              |
| ######## Policy instar                  | nce information #################################### |   |     |           |        |              |
| #########                               | #######################################              |   |     |           |        |              |
| ####################################### | +######################################              |   |     |           |        |              |
| Policy intf handle                      | : 0x1c0000c2                                         |   |     |           |        |              |
| Policy handle                           | : 0x2e000095                                         |   |     |           |        |              |
| ID                                      | : 9                                                  |   |     |           |        |              |
| Protocol                                | : [3] IPV4                                           |   |     |           |        |              |
| Feature                                 | : [27] AAL_FEATURE_RACL                              |   |     |           |        |              |
| Direction                               | : [1] Ingress                                        |   |     |           |        |              |
| Number of ACLs                          | : 1                                                  |   |     |           |        |              |
| Number of VMRs                          | : 4                                                  |   |     |           |        |              |
|                                         |                                                      |   |     |           |        |              |

Bestätigen Sie, dass die RACL funktioniert.

Anmerkung: Wenn Sie das show ip access-lists privileged EXEC -Befehl wird die angezeigte Übereinstimmungsanzahl nicht für Pakete berücksichtigt, die in der Hardware zugriffsgesteuert werden. Verwenden Sie die Hardware des über die Plattformsoftware gespeisten Switch{*switch\_num*|active|standby}acl-Zählers.privilegierten EXEC-Befehl, um einige grundlegende ACL-Statistiken für Switch- und Routing-Pakete zu erhalten.

<#root>

```
### Ping originated from neighbor device with source 10.1.1.1 ###
C9300#
ping 10.1.1.2 source g 1/0/1
Type escape sequence to abort.
Sending 5, 100-byte ICMP Echos to 10.1.1.2, timeout is 2 seconds:
Packet sent with a source address of 10.1.1.1 <---- Ping source is permitted and p
IIIII
Success rate is 100 percent (5/5), round-trip min/avg/max = 1/1/1 ms <--- 100% ping success</pre>
```

### Ping originated from neighbor device with source 10.1.1.3 ###

C9300#

```
ping 10.1.1.2 source g 1/0/1
Type escape sequence to abort.
Sending 5, 100-byte ICMP Echos to 10.1.1.2, timeout is 2 seconds:
Packet sent with a source address of 10.1.1.3
                                                                      <-- Ping source is denied (implicit
. . . . .
Success rate is 0 percent (0/5)
                                                                      <-- 0% ping success
### Confirm RACL drop ###
9500H#
show access-lists TEST
Extended IP access list TEST
   10 permit ip host 10.1.1.1 any
                                                                      <-- Counters in this command do not
    20 permit udp host 10.1.1.1 eq 1000 host 10.1.1.2
9500H#
show platform software fed active acl counters hardware | i RACL Drop
Ingress IPv4 RACL Drop
                                   (0xed000007):
                                                          100 frames <-- Hardware level command display
```

```
<....snip....>
```

## Szenario 4. VACL

VACLs werden einem Layer-2-VLAN zugewiesen.

- Sicherheitsgrenze: innerhalb oder über ein VLAN
- Anhang: VLAN-/VLAN-Zuordnung
- Richtung: Eingang und Ausgang gleichzeitig
- Unterstützte ACL-Typen: MAC ACL und IP ACLs (Standard oder erweitert)

### Konfigurieren von VACL

<#root>

ip access-list extended TEST

10 permit ip host 10.1.1.1 any 20 permit ip any host 10.1.1.1

ip access-list extended ELSE

10 permit ip any any

vlan access-map VACL 10

match ip address TEST
action forward

vlan access-map VACL 20

match ip address ELSE
action drop

vlan filter VACL vlan-list 10

#### 9500H#

```
sh vlan access-map VACL
```

Vlan access-map "VACL" 10 Match clauses: ip address: TEST

#### Action:

#### forward

```
Vlan access-map "VACL" 20
Match clauses:
ip address: ELSE
```

Action:

drop

9500H#

sh vlan filter access-map VACL

VLAN Map VACL is filtering VLANs:

```
10
```

### VACL überprüfen

Rufen Sie die der Schnittstelle zugeordnete IF\_ID ab.

<#root>

9500H#

| show platform software fed active              | ifm interfaces vlan                          |
|------------------------------------------------|----------------------------------------------|
| Interface                                      |                                              |
| IF_ID                                          |                                              |
| State                                          |                                              |
| Vlan10                                         | 0                                            |
|                                                | 0x00420010                                   |
| KEADY                                          |                                              |
| Überprüfen Sie die Klassengruppen-I            | D (CG-ID), die an IF_ID gebunden ist.        |
| <#root>                                        |                                              |
| 9500H#                                         |                                              |
| show platform software fed active              | acl interface 0x420010 < IF_ID for the Vlan  |
| ######################################         | <i>t####################################</i> |
| INTERFACE: Vlan10                              | < Can be L2 only, with no vlan interf        |
| MAC 0000.0000.0000<br>######################## | ******                                       |
| Input IPv4:                                    |                                              |
| Policy Handle: 0xd10000a3                      |                                              |
| < VACL has both Ingress and Egre               | ess actions                                  |
|                                                |                                              |
| Policy Name: VACL                              | < Name of the VACL used                      |
| CG ID: 530                                     | < Class Group ID for entry                   |
| CGM Feature: [35] acl-grp                      | < Feature is ACL group, versus ACl           |

Bind Order: 0

```
Output IPv4:

Policy Handle: 0xc80000a4

<-- VACL has both Ingress and Egress actions

Policy Name: VACL

CG ID: 530

CGM Feature: [35] acl-grp

Bind Order: 0
```

ACL-Informationen, die der CG-Gruppen-ID zugeordnet sind.

In derselben benannten VACL-Richtlinie werden zwei ACLs verwendet, die in diese ACL-Gruppe gruppiert sind.

```
<#root>
```

9500H#

show platform software fed active acl info acl-grp-cgid 530 <-- use the group-id command versus gc ID

ACL CG (acl-grp/530): VACL type: IPv4 <-- feature acl/group ID 530: name VA

Total Ref count 2

2 VACL

region reg\_id: 12 subregion subr\_id: 0 GCE#:10 #flds: 2 14:N matchall:N deny:N Result: 0x06000000

ipv4\_src: value = 0x0a010101, mask = 0xfffffff

ipv4\_dst: value = 0x00000000, mask = 0x00000000

GCE#:20 #flds: 2 14:N matchall:N deny:N
 Result: 0x06000000

ipv4\_src: value = 0x00000000, mask = 0x00000000

<-- permit from any host

<-- to any other host

<-- Ingress and egress ACL direction

<-- permit from host 10.1.1.1 (see PACL examp)</pre>

| <pre>ipv4_dst: value = 0x0a010101, mask = 0xffffffff</pre>    | < to host 10.1.1.1                         |
|---------------------------------------------------------------|--------------------------------------------|
| GCE#:10 #flds: 2 l4:N matchall:N deny:N<br>Result: 0x05000000 |                                            |
| ipv4_src: value = 0x00000000, mask = 0x00000000               | < This is the ACL named 'ELSE' which is pe |
| ipv4_dst: value = 0x00000000, mask = 0x00000000               | < with VACL, the logic used was "pe        |

Richtlinieninformationen zur CG-ID sowie zu den Schnittstellen, die die CG-ID verwenden.

```
<#root>
9500H#
show platform software fed active acl policy 530 <-- use the acl-grp ID
#########
                       ########
       Printing Policy Infos
                       #########
                       INTERFACE: Vlan10
MAC 0000.0000.0000
intfinfo: 0x7fa15802a5d8
  Interface handle: 0xf1000024
Interface Type: Vlan
                                 <-- Interface type is the Vlan, not a specific in
if-id: 0x000000000420010
                                 <-- the Vlan IF_ID matches Vlan 10
-----
Direction: Input
                                    <-- VACL in the input direction
Protocol Type: IPv4
  Policy Intface Handle: 0x44000001
  Policy Handle: 0x29000090
#########
                       ########
         Policy information
                       #########
                       Policy handle
           : 0x29000090
            : VACL
                                    <-- the VACL policy is named 'VACL'
Policy name
```

| ID<br>Protocol                                                                                                    | : 530<br>: [3] IPV4                                                     |                                        |                           |               |
|----------------------------------------------------------------------------------------------------|-------------------------------------------------------------------------|----------------------------------------|---------------------------|---------------|
|                                                                                                    | . [0] 2                                                                 |                                        |                           |               |
| Feature                                                                                                    | : [23] AAL_FEATUR                                                       | E_VACL                                 | < ASIC feature is VACL    |               |
| Number of ACLs                                                                                                    | : 2                                                                     |                                        | < 2 ACL used in the VACL: | "TEST & ELSE" |
| ######################################                                                                                                    | ######################################                                  | ###################################### |                           |               |
| Acl handle : 0xa600<br>Acl flags : 0x00000<br>Number of ACEs : 4<br>Ace handle [1] :<br>Ace handle [2] :<br>Ace handle [3] :<br>Ace handle [4] : | <br>0090<br>001<br>0x87000107<br>0x30000108<br>0x73000109<br>0xb700010a |                                        |                           |               |
| Acl number : 2                                                                                                    |                                                                         |                                        |                           |               |
| Acl handle : 0x0f00<br>Acl flags : 0x00000<br>Number of ACEs : 1<br>Ace handle [1] :                                                             | 0091<br>001<br>0x5800010b                                               |                                        |                           |               |
| <pre>Interface(s):</pre>                                                                                                    | ######################################                                  | ###################################### |                           |               |
| ID                                                                                                    | : 530                                                                   |                                        | < 530 is the acl group ID |               |
| Protocol<br>Feature                                                                                                    | : [3] IPV4<br>: [23] AAL_FEAT                                           | URE_VACL                               |                           |               |
| Direction                                                                                                    | : [1] Ingress                                                           |                                        | < Ingress VACL direction  |               |
| Number of ACLs<br>Number of VMRs<br>Direction: Output<br>Protocol Type:IPv4<br>Policy Intface<br>Policy Handle:                                  | : 2<br>: 4<br>Handle: 0xac000002<br>0x31000091                          |                                        |                           |               |
| ######################################                                                                                                    | ######################################                                  | ###################################### |                           |               |

Policy name : VACL ID : 530 Protocol : [3] IPV4 Feature : [23] AAL\_FEATURE\_VACL Number of ACLs : 2 ## Complete policy ACL information Acl number : 1 -----Acl handle : 0xe0000092 Acl flags : 0x0000001 Number of ACEs : 4 Ace handle [1] : 0xf500010c Ace handle [2] : 0xd800010d Ace handle [3] : 0x4c00010e Ace handle [4] : 0x0600010f Acl number : 2 Acl handle : 0x14000093 Acl flags : 0x00000001 Number of ACEs : 1 Ace handle [1] : 0x8e000110 Interface(s): Vlan10 ########## ######### Policy intf handle : 0xac000002 Policy handle : 0x31000091 : 530 <-- 530 is the acl group ID ID Protocol : [3] IPV4 Feature : [23] AAL\_FEATURE\_VACL Direction <-- Egress VACL direction : [2] Egress Number of ACLs : 2 Number of VMRs : 4-----

Bestätigen Sie, dass die VACL funktioniert.

- Die Fehlerbehebung entspricht dem Szenario in den Abschnitten zu PACL und RACl. Weitere Informationen zum Ping-Test finden Sie in den folgenden Abschnitten.
- Ping von 10.1.1.3 an 10.1.1.2 verweigert von der angewendeten ACL-Richtlinie.
- Überprüfen Sie den Befehl platform drop.

<#root>

9500H#

show platform software fed active acl counters hardware | inc VACL Drop

```
Ingress IPv4 VACL Drop
(0x23000006):
1011 frames <-- Hardware level command displays drops against VACL
```

<....>

## Szenario 5. Gruppen-/Client-ACL (DACL)

Gruppen-/Client-ACLs werden auf Grundlage ihrer Identität dynamisch auf eine Benutzergruppe oder einen Client angewendet. Diese werden manchmal auch als DACL bezeichnet.

- Sicherheitsgrenze: Client (Client-Schnittstellenebene)
- Anhang: Pro Client-Schnittstelle
- Richtung: nur Eingang
- Unterstützte ACL-Typen: MAC ACL und IP ACLs (Standard oder erweitert)

### Konfigurieren von GACL

```
<#root>
Cat9400#
show run interface gigabitEthernet 2/0/1
Building configuration ...
Current configuration : 419 bytes
!
interface GigabitEthernet2/0/1
switchport access vlan 10
switchport mode access
switchport voice vlan 5
ip access-group ACL-ALLOW in  <-- This is the pre-authenticated ACL (deny ip any any:
    authentication periodic
    authentication timer reauthenticate server
    access-session control-direction in
</pre>
```

authentication timer reauthenticate serve access-session control-direction in access-session port-control auto no snmp trap link-status mab dot1x pae authenticator spanning-tree portfast

service-policy type control subscriber ISE\_Gi2/0/1

end

Cat9400#

show access-session interface gigabitEthernet 2/0/1 details

Interface: GigabitEthernet2/0/1

IIF-ID: 0x1765EB2C

<-- The IF\_ID used in this example is dynamic

MAC Address: 000a.aaaa.aaaa <-- The client MAC

IPv6 Address: Unknown IPv4 Address: 10.10.10.10 User-Name: 00-0A-AA-AA-AA

Status: Authorized

<-- Authorized client

| Domain:            | VOICE                          |
|--------------------|--------------------------------|
| Oper host mode:    | multi-auth                     |
| Oper control dir:  | in                             |
| Session timeout:   | 300s (server), Remaining: 182s |
| Timeout action:    | Reauthenticate                 |
| Common Session ID: | 27B17A0A000003F499620261       |
| Acct Session ID:   | 0x000003e7                     |
| Handle:            | 0x590003ea                     |
| Current Policy:    | ISE_Gi2/0/1                    |

Server Policies:

ACS ACL:

xACSACLx-IP-MAB-FULL-ACCESS-59fb6e5e

<-- The ACL pushed from ISE server

| Method | status | list: |         |
|--------|--------|-------|---------|
|        | Method |       | State   |
|        | dot1x  |       | Stopped |

mab

Authc Success

<-- Authenticated via MAB (Mac authent

Cat9400#

show ip access-lists xACSACLx-IP-MAB-FULL-ACCESS-59fb6e5e

Extended IP access list xACSACLx-IP-MAB-FULL-ACCESS-GOOD-59fb6e5e

1 permit ip any any

<-- ISE pushed a permit ip any ar

### GACL überprüfen

Die Gruppen-CG-ID ist an die if-id gebunden.

<#root>

Cat9400#

show platform software fed active acl interface 0x1765EB2C

<-- The IF\_ID from the access

#### INTERFACE: Client MAC

000a.aaaa.aaaa

<-- Client MAC matches the access-session output

#### MAC

#### 000a.aaaa.aaaa

#### 

Interface Type: Group

<-- This is a group ident

<-- the CG ID

<-- The ACL group ID

#### IIF ID: 0x1765eb2c

Input IPv4: Policy Handle: 0x9d00011e

Policy Name: ACL-ALLOW:xACSACLx-IP-MAB-FULL-ACCESS-59fb6e5e

#### :

<-- DACL name matches

#### CG ID: 127760

CGM Feature: [35]

#### acl-grp

Bind Order: 0

ACL-Informationen, die der GC-ID der Gruppe zugeordnet sind.

#### <#root>

Cat9400#

show platform software fed active acl info acl-grp-cgid 127760

ACL CG (

```
acl-grp/127760
):
ACL-ALLOW:xACSACLx-IP-MAB-FULL-ACCESS-59fb6e5e
: type: IPv4
<-- Group ID & ACL name are correct
Total Ref count 1
<-- 2
1 CGACL
-----
 region reg_id: 1
   subregion subr_id: 0
     GCE#:1 #flds: 2 14:N matchall:N deny:N
       Result: 0x04000000
 ipv4 src: value = 0x00000000, mask = 0x00000000
                                                                                   <-- Permits :
       ipv4 dst: value = 0x00000000, mask = 0x00000000
     GCE#:10 #flds: 2 14:N matchall:N deny:N
       Result: 0x04000000
       ipv4_src: value = 0x00000000, mask = 0x0000000
       ipv4_dst: value = 0x00000000, mask = 0x0000000
```

## Szenario 6. ACL-Protokollierung

Die Gerätesoftware kann Syslog-Meldungen über Pakete bereitstellen, die von einer Standard-IP-Zugriffsliste zugelassen oder abgelehnt wurden. Jedes Paket, das mit der ACL übereinstimmt, bewirkt, dass eine informative Protokollmeldung über das Paket an die Konsole gesendet wird. Die Ebene der an der Konsole protokollierten Meldungen wird vomProtokollierungskonsoleBefehle, die die Syslog-Meldungen steuern.

- ACL-Protokollmeldungen werden für ACLs, die mit Unicast Reverse Path Forwarding (uRPF) verwendet werden, nicht unterstützt. Es wird nur für RACL unterstützt.
- ACL-Protokolle in Ausgangsrichtung werden für Pakete, die von der Kontrollebene des Geräts generiert werden, nicht unterstützt.
- Das Routing erfolgt in der Hardware und in der Protokollierungssoftware. Wenn also eine große Anzahl von Paketen mit einem Zulassen- oder Verweigern-ACE übereinstimmt, der ein Logschlüsselwort enthält, kann die Software nicht mit der Hardwareverarbeitungsrate übereinstimmen, und nicht alle Pakete können protokolliert werden.
- Das erste Paket, das die ACL auslöst, löst sofort eine Protokollmeldung aus, und die nachfolgenden Pakete werden in Intervallen von fünf Minuten erfasst, bevor sie angezeigt werden oder protokolliert werden. Die Protokollmeldung enthält die Zugriffslistennummer, ob das Paket zugelassen oder abgelehnt wurde, die Quell-IP-Adresse des Pakets und die Anzahl der Pakete von dieser Quelle, die im Intervall von fünf Minuten zuvor zugelassen oder abgelehnt wurden.
- Vollständige Details zum Verhalten und den Einschränkungen im ACL-Protokoll finden Sie im entsprechenden Leitfaden zur Sicherheitskonfiguration, Cisco IOS XE, wie im Abschnitt "Related Information" (Verwandte Informationen) angegeben.

Protokollbeispiel für PACL:

Dieses Beispiel zeigt einen negativen Fall, bei dem der ACL-Typ und das log-Schlüsselwort nicht zusammenarbeiten.

```
<#root>
9500H#
show access-lists TEST
Extended IP access list TEST
    10 permit ip host 10.1.1.1 any
log
                <-- Log keyword applied to ACE entry
    20 deny ip host 10.1.1.3 any
log
9500H(config)#
interface twentyFiveGigE 1/0/1
9500H(config-if)#
ip access-group TEST in
                                  <-- apply logged ACL
Switch Port ACLs are not supported for LOG!
                                                   <-- message indicates this is an unsupported combinat
RACL-Protokollbeispiel (Verweigern):
<#root>
9500H#
show access-lists TEST
```

Extended IP access list TEST 10 permit ip host 10.1.1.1 any

log <-- Log keyword applied to ACE entry

20 deny ip host 10.1.1.3 any

log

```
9500H(config)#
```

interface vlan 10

9500H(config-if)#

ip access-group TEST in <-- ACL applied to SVI

```
### Orginate ICMP from 10.1.1.3 to 10.1.1.2 (denied by ACE) ###
C9300#
ping 10.1.1.2 source vlan 10 repeat 110
Type escape sequence to abort.
Sending 10, 100-byte ICMP Echos to 10.1.1.2, timeout is 2 seconds:
Packet sent with a source address of 10.1.1.3
. . . . . . . . . .
Success rate is 0 percent (0/110)
9500H#
show access-list TEST
Extended IP access list TEST
    10 permit ip host 10.1.1.1 any log
 20 deny ip host 10.1.1.3 any log (110 matches) <-- Matches increment in show access-list command
9500H#
show platform software fed active acl counters hardware | inc RACL
Ingress IPv4 RACL Drop
                                 (0xed000007):
                                                          0 frames
Ingress IPv4 RACL Drop and Log (0x93000009):
                                                        110 frames
                                                                    <-- Aggregate command shows hits on</p>
%SEC-6-IPACCESSLOGDP: list TEST denied icmp 10.1.1.3 -> 10.1.1.2 (8/0), 10 packets <-- Syslog message :</pre>
```

### RACL-Beispiel (Permit) für Protokoll:

Wenn eine Protokollanweisung für eine permit-Anweisung verwendet wird, zeigt der Softwarezähler bei Treffern die doppelte Anzahl von gesendeten Paketen an.

```
<#root>
C9300#
ping 10.1.1.2 source vlan 10 repeat 5 <-- 5 ICMP Requests are sent
Type escape sequence to abort.
Sending 5, 100-byte ICMP Echos to 10.1.1.2, timeout is 2 seconds:
Packet sent with a source address of 10.1.1.1
!!!!!
Success rate is 100 percent (5/5)
, round-trip min/avg/max = 1/1/1 ms
9500H#
show access-lists TEST</pre>
```

```
Extended IP access list TEST
10 permit ip host 10.1.1.1 any log (10 matches) <-- Hit counter shows 10
```

```
20 deny ip host 10.1.1.3 any log (115 matches)
```

# Fehlerbehebung

## **ACL-Statistik**

Wenn Sie ein Problem mit einer Zugriffskontrollliste beheben, ist es wichtig zu wissen, wie und wo die Statistiken der Zugriffskontrollliste vom Gerät gemessen werden.

- ACL-Statistiken werden auf aggregierter Ebene und nicht auf ACE-Ebene gesammelt.
- Die Hardware kann keine ACE- oder ACL-Statistiken zulassen.
- Es werden Statistiken wie Deny-, Log- und CPU-weitergeleitete Pakete erfasst.
- Statistiken für MAC-, IPv4- und IPv6-Pakete werden separat erfasst.
- show platform software fed switch active acl counters hardware kann verwendet werden, um aggregierte Statistiken anzuzeigen.

### Löschen von ACL-Statistiken

Bei der Behebung eines ACL-Problems kann es hilfreich sein, die verschiedenen ACL-Zähler zu löschen, um neue Baseline-Zähler zu erhalten.

- Mit diesen Befehlen können Sie die Software- und Hardware-ACL-Zählerstatistiken löschen.
- Wenn Sie Fehler bei Übereinstimmungen/Trefferereignissen von ACLs beheben, wird empfohlen, die relevante ACL für Baseline-Übereinstimmungen zu löschen, die neu sind oder relevant sind.

### <#root>

clear platform software fed active acl counters hardware

(clears the hardware matched counters)

clear ip access-list counters

(clears the software matched counters - IPv4)

clear ipv6 access-list counters

(clears the software matched counters - IPv6)

# Was passiert, wenn der ACL-TCAM erschöpft ist?

- ACLs werden immer im Hardware-TCAM angewendet. Wenn TCAM bereits von zuvor konfigurierten ACLs verwendet wird, erhalten die neuen ACLs nicht die erforderlichen ACL-Ressourcen für die Programmierung.
- Wenn eine ACL hinzugefügt wird, nachdem der TCAM erschöpft ist, werden alle Pakete für die angeschlossene Schnittstelle verworfen.
- Die Aktion zum Halten einer ACL in der Software heißt Entladen.
- Sobald Ressourcen verfügbar sind, versucht der Switch automatisch, die ACLs in die Hardware zu programmieren. Bei einem erfolgreichen Vorgang werden die ACLs an die Hardware weitergeleitet, und die Pakete werden weitergeleitet.
- Das Programmieren einer softwarebasierten Zugriffskontrollliste in TCAM wird als **Neuladen** bezeichnet.
- PACL, VACL, RACL und GACL können unabhängig voneinander entladen/neu geladen werden.

## ACL TCAM-Erschöpfung

- Die Schnittstelle, auf die die neu hinzugefügte ACL angewendet wird, verwirft Pakete, bis Hardwareressourcen verfügbar sind.
- GACL-Clients werden in den UnAuth-Status versetzt.

## Erschöpfung der VCU

- Sobald die Anzahl der L4OPs überschritten ist oder die Anzahl der VCUs überschritten ist, führt die Software eine ACL-Erweiterung durch und erstellt neue ACE-Einträge, um eine gleichwertige Aktion ohne Verwendung von VCUs auszuführen.
- Sobald dies geschieht, kann der TCAM von diesen hinzugefügten Einträgen erschöpft werden.

# **ACL-Syslog-Fehler**

Wenn eine bestimmte Security ACL-Ressource ausgeht, werden vom System SYSLOG-Meldungen generiert (Schnittstelle, VLAN, Label usw., die Werte können sich unterscheiden).

| ACL-Protokollmeldung                                                                                                    | Definition                                                                           | Wiederherstellungsaktion                                                                               |
|----------------------------------------------------------------------------------------------------|--------------------------------------------------------------------------------------|----------------------------------------------------------------------------------------------------|
| %ACL_ERRMSG-4-UNLOADED: Switch 1 wird<br>gespeist: Eingang <acl> an Schnittstelle<br/><schnittstelle> ist nicht in Hardware programmiert,<br/>und der Datenverkehr wird verworfen.</schnittstelle></acl> | ACL ist entladen<br>(wird in der<br>Software<br>gespeichert)                         | Prüfen der TCAM-Skalierung<br>Wenn ACLs nicht ausreichend<br>skalierbar sind, überarbeiten Sie<br>sie. |
| %ACL_ERRMSG-6-REMOVED: 1 fed: Die<br>entladene Konfiguration für Input <acl> auf<br/>Schnittstelle <interface> wurde für Label<br/><label>asic<number> entfernt.</number></label></interface></acl>      | Die entladene<br>ACL-<br>Konfiguration<br>wird von der<br>Schnittstelle<br>entfernt. | ACL wurde bereits entfernt, keine<br>Aktion erforderlich                                               |

| %ACL_ERRMSG-6-RELOADED: 1 Einspeisung:<br>Eingabe <acl> an Schnittstelle <schnittstelle><br/>wurde jetzt in die Hardware für Label <label> auf<br/>Basis<nummer> geladen.</nummer></label></schnittstelle></acl>      | ACL ist jetzt in<br>der Hardware<br>installiert.                                         | Das Problem mit der ACL ist nun<br>in der Hardware behoben, es<br>müssen keine Maßnahmen<br>ergriffen werden.                       |
|----------------------------------------------------------------------------------------------------|------------------------------------------------------------------------------------------|----------------------------------------------------------------------------------------------------|
| %ACL_ERRMSG-3-ERROR: 1 eingegeben: Die<br>Konfiguration der Eingabe <acl>-IP-ACL<br/><name> wird auf <schnittstelle> bei der<br/>Bindungsreihenfolge <nummer> nicht angewendet.</nummer></schnittstelle></name></acl> | Andere Arten von<br>ACL-Fehlern (z.<br>B. Fehler bei der<br>802.1x ACL-<br>Installation) | Bestätigung, dass die ACL-<br>Konfiguration unterstützt wird und<br>sich der TCAM nicht über die<br>Skalierbarkeit hinaus erstreckt |
| %ACL_ERRMSG-6-GACL_INFO: Switch 1 R0/0:                                                                                                    | Für GACL ist eine                                                                        | GACL unterstützt keine Protokolle.                                                                                                  |
| feed: Die Protokollierung wird für GACL nicht                                                                                                    | Protokolloption                                                                          | Protokollanweisungen aus GACL                                                                                                    |
| unterstützt.                                                                                                    | konfiguriert.                                                                            | entfernen                                                                                                    |
| %ACL_ERRMSG-6-PACL_INFO: Switch 1 R0/0:                                                                                                    | Für PACL ist eine                                                                        | PACL unterstützt keine Protokolle.                                                                                                  |
| feed: Protokollierung wird für PACL nicht                                                                                                    | Protokolloption                                                                          | Protokollanweisungen aus PACL                                                                                                    |
| unterstützt.                                                                                                    | konfiguriert.                                                                            | entfernen                                                                                                    |
| %ACL_ERRMSG-3-ERROR: Switch 1 R0/0: fed:                                                                                                    | (dot1x) ACL kann                                                                         | Bestätigung, dass die ACL-                                                                                                    |
| Input IPv4 Group ACL implicit_deny: <name>:</name>                                                                                                    | auf den Zielport                                                                         | Konfiguration unterstützt wird und                                                                                                  |
| Konfiguration wird nicht auf Client MAC                                                                                                    | nicht angewendet                                                                         | sich der TCAM nicht über die                                                                                                    |
| 0000.0000.0000 angewendet.                                                                                                    | werden                                                                                   | Skalierbarkeit hinaus erstreckt                                                                                                    |

# Szenarien außerhalb der Ressourcen und Wiederherstellungsaktionen

| Szenario 1. ACL-Bindung                                                                                                    | Wiederherstellungsaktion                                                |
|----------------------------------------------------------------------------------------------------|-------------------------------------------------------------------------|
| <ul> <li>ACL wird erstellt und auf eine Schnittstelle oder<br/>ein VLAN angewendet.</li> <li>Die Bindung schlägt aufgrund von Bedingungen<br/>fehl, bei denen keine Ressourcen verfügbar sind,<br/>z. B. TCAM-Erschöpfung.</li> <li>Innerhalb der ACL können keine ACEs in<br/>TCAM programmiert werden. ACL bleibt im<br/>Zustand UNLOADED.</li> <li>Im Status UNLOADED wird der gesamte<br/>Datenverkehr (einschließlich der<br/>Steuerungspakete) an der Schnittstelle verworfen,<br/>bis das Problem behoben ist.</li> </ul> | Entwerfen Sie die ACL neu, um die Auslastung<br>von TCAM zu reduzieren. |
| Szenario 2. ACL-Bearbeitung                                                                                                    | Wiederherstellungsaktion                                                |
| • Eine ACL wird erstellt und auf eine Schnittstelle angewendet, und weitere ACE-Einträge werden                                                                                                    | Entwerfen Sie die ACL neu, um die Auslastung von TCAM zu reduzieren.    |

| <ul> <li>zu dieser ACL hinzugefügt, während sie auf die<br/>Schnittstelle(n) angewendet werden.</li> <li>Wenn der TCAM nicht über Ressourcen verfügt,<br/>schlägt der Bearbeitungsvorgang fehl.</li> <li>Innerhalb der ACL können keine ACEs in<br/>TCAM programmiert werden. ACL bleibt im<br/>Zustand UNLOADED.</li> <li>Im Status UNLOADED wird der gesamte<br/>Datenverkehr (einschließlich Steuerungspakete)<br/>an der Schnittstelle verworfen, bis das Problem<br/>behoben ist.</li> <li>Die vorhandenen ACL-Einträge schlagen<br/>ebenfalls im Zustand UNLOADED fehl, bis dies<br/>behoben ist.</li> </ul>                                                                                                    |                                                                         |
|----------------------------------------------------------------------------------------------------|-------------------------------------------------------------------------|
| Szenario 3. ACL neu binden                                                                                                    | Wiederherstellungsaktion                                                |
| <ul> <li>ACL Re-bind (ACL-Neubindung) ist der<br/>Vorgang, bei dem eine ACL an eine Schnittstelle<br/>und dann eine weitere ACL an die gleiche<br/>Schnittstelle angefügt wird, ohne die erste ACL<br/>zu trennen.</li> <li>Die erste ACL wurde erstellt und erfolgreich<br/>angehängt.</li> <li>Eine größere ACL mit einem anderen Namen und<br/>demselben Protokoll (IPv4/IPv6) wird erstellt<br/>und an dieselbe Schnittstelle angeschlossen.</li> <li>Das Gerät trennt die erste ACL erfolgreich ab<br/>und versucht, die neue ACL an diese Schnittstelle<br/>anzuschließen.</li> <li>Wenn der TCAM nicht über Ressourcen verfügt,<br/>schlägt die erneute Bindung fehl.</li> <li>Innerhalb der ACL können keine ACEs in<br/>TCAM programmiert werden. ACL bleibt im<br/>Zustand UNLOADED.</li> <li>Im Status UNLOADED wird der gesamte<br/>Datenverkehr (einschließlich der<br/>Steuerungspakete) an der Schnittstelle verworfen,<br/>bis das Problem behoben ist.</li> </ul> | Entwerfen Sie die ACL neu, um die Auslastung<br>von TCAM zu reduzieren. |
| Szenario 4. Leere Bindungs-ACL (Null)                                                                                                    | Wiederherstellungsaktion                                                |
| <ul> <li>Eine ACL ohne ACE-Einträge wird erstellt und<br/>an eine Schnittstelle angeschlossen.</li> <li>Das System erstellt diese ACL intern mit einer<br/>Berechtigung "any ACE" und fügt sie der<br/>Schnittstelle in der Hardware an (der gesamte<br/>Datenverkehr ist in diesem Zustand zulässig).</li> <li>ACE-Einträge werden dann der ACL mit<br/>demselben Namen oder derselben Nummer</li> </ul>                                                                                                    | Entwerfen Sie die ACL neu, um die Auslastung<br>von TCAM zu reduzieren. |

| <ul> <li>hinzugefügt. Das System programmiert TCAM, wenn jeder ACE hinzugefügt wird.</li> <li>Wenn dem TCAM beim Hinzufügen von ACE-Einträgen die Ressourcen ausgehen, wird die ACL in den Status UNLOADED verschoben.</li> <li>Im Status UNLOADED wird der gesamte Datenverkehr (einschließlich der Steuerungspakete) an der Schnittstelle verworfen, bis das Problem behoben ist.</li> <li>Die vorhandenen ACL-Einträge schlagen ebenfalls im Zustand UNLOADED fehl, bis dies behoben ist.</li> </ul> |  |
|----------------------------------------------------------------------------------------------------|--|
|----------------------------------------------------------------------------------------------------|--|

# Überprüfung der ACL-Skalierung

In diesem Abschnitt werden Befehle zur Bestimmung der ACL-Skalierung und der TCAM-Nutzung beschrieben.

FMAN-Zugriffslistenübersicht:

Identifizieren der konfigurierten ACLs und der gesamten ACE-Anzahl pro ACL

<#root> 9500H# show platform software access-list f0 summary Access-list Index Num Ref Num ACEs \_\_\_\_\_ TEST 1 1 2 <-- ACL TEST contains 2 ACE entries ELSE 2 1 1 DENY 3 0 1 ACL-Verwendung:

<#root>

9500H#

show platform software fed active acl usage

| ###################################### | ##########  | *###############                       | ######################################  | ######<br>#######                         |                                 |        |
|----------------------------------------|-------------|----------------------------------------|-----------------------------------------|-------------------------------------------|---------------------------------|--------|
| #######<br>#########                   | Printing    | Usage Infos                            | ############<br>##############          | ######<br>######                          |                                 |        |
| ###################################### | ##########  | *###############                       | ####################################### | ######                                    |                                 |        |
| ACE Software                           | VMR max:1   | L96608 used:28                         | 3                                       | < Value/Ma                                | sk/Result entry usage           |        |
| ############                           | ##########  | *##################################### | ####################################### | ######<br>=============================== |                                 | :      |
| Feature Type                           |             |                                        |                                         |                                           |                                 |        |
| ACL Type                               |             |                                        |                                         |                                           |                                 |        |
| Dir                                    |             |                                        |                                         |                                           |                                 |        |
| Name                                   |             |                                        |                                         |                                           |                                 |        |
| Entries Use                            | d           |                                        |                                         |                                           |                                 |        |
| VACL                                   |             | IPV4                                   | Ingress                                 | VACL                                      | 4                               |        |
| < Type of                              | ACL Featur  | re, type of AC                         | L, Direction AC                         | L applied, name o                         | f ACL, and number of TCAM entri | .es co |
| ======<br>Feature Type<br>RACL         |             | ACL Type<br>IPV4                       | Dir<br>Dir<br>Ingress                   | Name<br>TEST                              | Entries Used<br>5               | :      |
| TCAM-Nutzu                             | ung (17.x): |                                        |                                         |                                           |                                 |        |
| Der TCAM-V                             | /erwendun   | gsbefehl weist o                       | erhebliche Unters                       | chiede zwischen 1                         | 6.x- und 17.x-Zügen auf.        |        |
| <#root>                                |             |                                        |                                         |                                           |                                 |        |
| 9500H#                                 |             |                                        |                                         |                                           |                                 |        |
| show platfor                           | m hardware  | e fed active f                         | wd-asic resource                        | e tcam utilizatio                         | n                               |        |
| Codes: EM -                            | Exact_Mato  | ch,                                    |                                         |                                           |                                 |        |
| I - Input                              |             |                                        |                                         |                                           |                                 |        |
| ,<br>0. 0                              |             |                                        |                                         |                                           |                                 |        |
| 0 - Output                             |             |                                        |                                         |                                           |                                 |        |

, IO - Input & Output, NA - Not Applicable

```
CAM Utilization for ASIC [0]
Table
                     Subtype
Dir
Max
    Used
%Used
     ٧4
             V6
                  MPLS Other
                              -----
Security ACL Ipv4
    TCAM
Ι
7168
     16
0.22%
    16
            0
                   0
                          0
Security ACL Non Ipv4
                     TCAM
                               Ι
                                      5120
                                               76
                                                    1.48%
                                                               0
                                                                      36
                                                                              0
                                                                                    40
Security ACL Ipv4
                     TCAM
 о
      7168
               18
                     0.25%
                               18
                                       0
                                                     0
                                              0
                                                               0
                                                                      22
                                                                              0
                                                                                     5
Security ACL Non Ipv4
                                      8192
                                               27
                                                     0.33%
                    TCAM
                               0
<....>
<-- Percentage used and other counters about ACL consumption
<-- Dir = ACL direction (Input/Output ACl)
TCAM-Nutzung (16.x):
Der TCAM-Verwendungsbefehl weist erhebliche Unterschiede zwischen 16.x- und 17.x-Zügen auf.
<#root>
C9300#
show platform hardware fed switch active fwd-asic resource tcam utilization
CAM Utilization for ASIC [0]
Table
                                            Max Values
Used Values
-----
```

Security Access Control Entries

5120

126 <-- Total used of the Maximum <...snip...>

### Benutzerdefinierte SDM-Vorlage (TCAM-Neuzuweisung)

Verwenden von Cisco IOS XE Bengaluru 17.4.1 Sie können eine benutzerdefinierte SDM-Vorlage für ACL-Funktionen konfigurieren, indem Sie sdm prefer custom aclaus.

Details zur Konfiguration und Überprüfung dieser Funktion finden Sie im <u>Konfigurationshandbuch zur</u> <u>Systemverwaltung, Cisco IOS XE Bengaluru 17.4.x (Catalyst 9500-Switches).</u>

Dieser Abschnitt enthält Informationen zur grundlegenden Konfiguration und Verifizierung.

Überprüfen Sie die aktuelle SDM-Vorlage:

<#root> 9500H# show sdm prefer Showing SDM Template Info This is the Core template. <-- Core SI Security Ingress IPv4 Access Control Entries\*: 7168 (current) - 7168 (proposed) <-- IPv4 AG Security Ingress Non-IPv4 Access Control Entries\*: 5120 (current) - 5120 (proposed) Security Egress IPv4 Access Control Entries\*: Security Egress IPv4 Access Control Entries\*: Security Egress Non-IPv4 Access Control Entries\*: 7168 (current) - 7168 (proposed) 8192 (current) - 8192 (proposed) <....> 9500H# show sdm prefer custom user-input Custom Template Feature Values are not modified <-- No customization to SDM

Aktuelle SDM-Vorlage ändern:

9500H(config)#SDM bevorzugt benutzerdefinierte Zugriffskontrolllisten
 9500H(config-sdm-acl)#acl-ingress 26 priority 1 <— Apply new 26K value. (Priorität wird im Konfigurationsleitfaden erläutert)</li>
 9500H(config-sdm-acl)#ACL-Ausgang 20 Priorität 2
 9500H(config-sdm-acl)#beenden
 Nutzung show sdm prefer custom um die vorgeschlagenen Werte zu sehen und sdm prefer custom commit um die

Änderungen über diese CLI anzuzeigen.

- Überprüfen Sie die Änderungen am SDM-Profil.
- 9500H#show sdm prefer benutzerdefiniert

SDM-Vorlageninformationen werden angezeigt:

Dies ist die benutzerdefinierte Vorlage mit ihren Details. Einträge für Zugangskontrolle im Sicherheitsbereich\*: **12288 (aktuell) - 26624 (vorgeschlagen) <— Aktuelle und vorgeschlagene Nutzung (26 KB vorgeschlagen)** Einträge für die Ausgangssicherheitszugriffskontrolle\*: **15360 (aktuell) - 20480 (vorgeschlagen)** 

### 9500H#show sdm prefer benutzerdefinierte Benutzereingabe

**BENUTZEREINGABE FÜR ACL-FUNKTION** 

Benutzereingabewerte

\_\_\_\_\_

PRIORITÄT DES FEATURE-NAMENS SKALIERUNG

-----

Einträge für die Zugriffskontrolle für Eingangssicherheit: 1 26\*1024 <â€" Geändert durch

Benutzereingabe auf 26 x 1024 (26 KB)

Egress Security Access Control Entries: 2 20\*1024 <â€" Geändert durch Benutzereingabe zu 20 x 1024 (20 K)

- Änderungen auf das SDM-Profil anwenden.
- 9500H(config)#SDM bevorzugt benutzerdefiniertes Commit Änderungen an den aktuellen SDM-Einstellungen werden gespeichert und werden beim nächsten Neuladen wirksam. <â€" Nach dem erneuten Laden wurde der ACL-TCAM dem benutzerdefinierten Wert zugewiesen.

Weitere Informationen:

ACL-Verarbeitungsauftrag:

ACLs werden in dieser Reihenfolge von der Quelle bis zum Ziel verarbeitet.

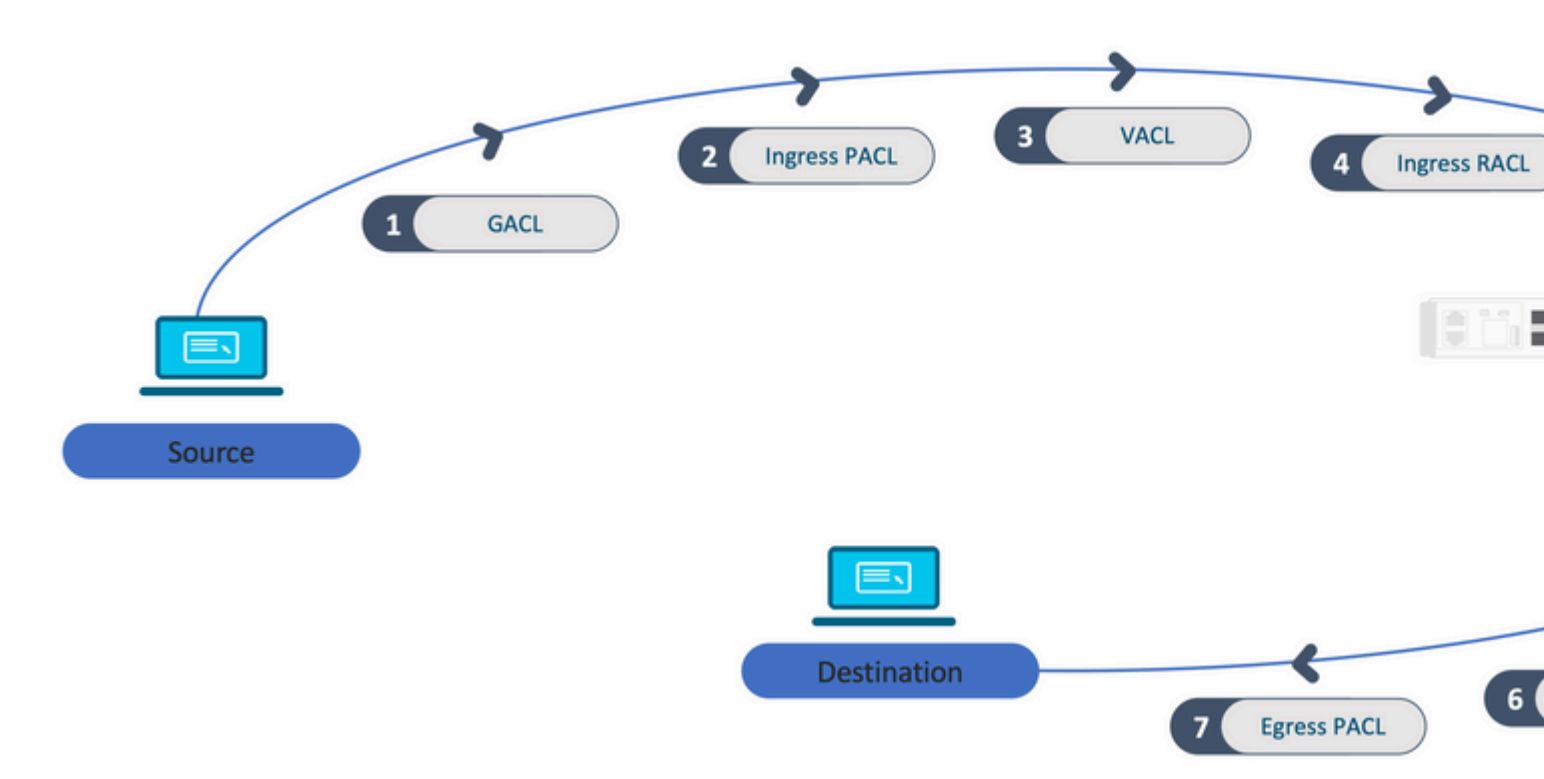

In einem Stack programmierte ACLs:

- ACLs, die nicht auf Ports basieren (z. B. VACL, RACL), werden auf den Datenverkehr aller Switches angewendet und auf allen Switches im Stack programmiert.
- Port-basierte ACLs werden nur auf den Datenverkehr an einem Port angewendet und nur auf dem Switch programmiert, der die Schnittstelle besitzt.
- ACLs werden vom aktiven Switch programmiert und anschließend auf die Member-Switches angewendet.
- Die gleichen Regeln gelten für andere Redundanzoptionen wie ISSU/SVL.

## ACL-Erweiterung:

- Die ACL-Erweiterung erfolgt, wenn auf dem Gerät keine L4OPs, Labels oder VCUs mehr vorhanden sind. Das Gerät muss mehrere äquivalente ACEs erstellen, um dieselbe Logik zu erreichen und den TCAM schnell zu erschöpfen.
- ### L4OPs sind skalierbar, und diese ACL wird erstellt ## 9500H(config)#ip access-list extended TEST 9500H(config-ext-nacl)#permit tcp 10.0.0 0.255.255.255 any gt 150 <â€" entspricht Ports 151 und höher

```
### Dies muss auf mehrere ACEs erweitert werden, die kein L4OP verwenden ###
9500H(config-ext-nacl)#permit tcp 10.0.00 0.255.255.255 any eq 151
9500H(config-ext-nacl)#permit tcp 10.0.00 0.255.255.255 any eq 152
9500H(config-ext-nacl)#permit tcp 10.0.00 0.255.255.255 any eq 153
9500H(config-ext-nacl)#permit tcp 10.0.00 0.255.255.255 any eq 154
... und so weiter ....
```

TCAM-Nutzung und gemeinsame Nutzung von Labels:

- Auf jede ACL-Richtlinie wird intern durch ein Label verwiesen.
- Wenn eine ACL-Richtlinie (eine Sicherheits-ACL wie GACL, PACL, VACL, RACL) auf mehrere Schnittstellen oder VLANs angewendet wird, verwendet sie das gleiche Label.
- Bei der Eingangs-/Ausgangs-ACL werden unterschiedliche Labels verwendet.
- IPv4, IPv6 und MAC ACL verwenden andere Labelräume.
- Dieselbe PACL wird auf den Eingang von Schnittstelle A und den Ausgang von Schnittstelle A angewendet. Es gibt zwei Instanzen der PACL im TCAM, von denen jede eine eindeutige Bezeichnung für "Ingress" und "Egress" trägt.
- Wenn dieselbe PACL mit L4OP auf mehrere Eingangsschnittstellen angewendet wird, die auf jedem Core vorhanden sind, gibt es zwei Instanzen derselben PACL, die im TCAM programmiert sind, eine pro Core.

VMR-Beschreibung:

Ein ACE wird im TCAM intern als 'VMR' programmiert - auch als Wert, Maske, Ergebnis bekannt. Jeder ACE-Eintrag kann VMRs und VCUs nutzen.

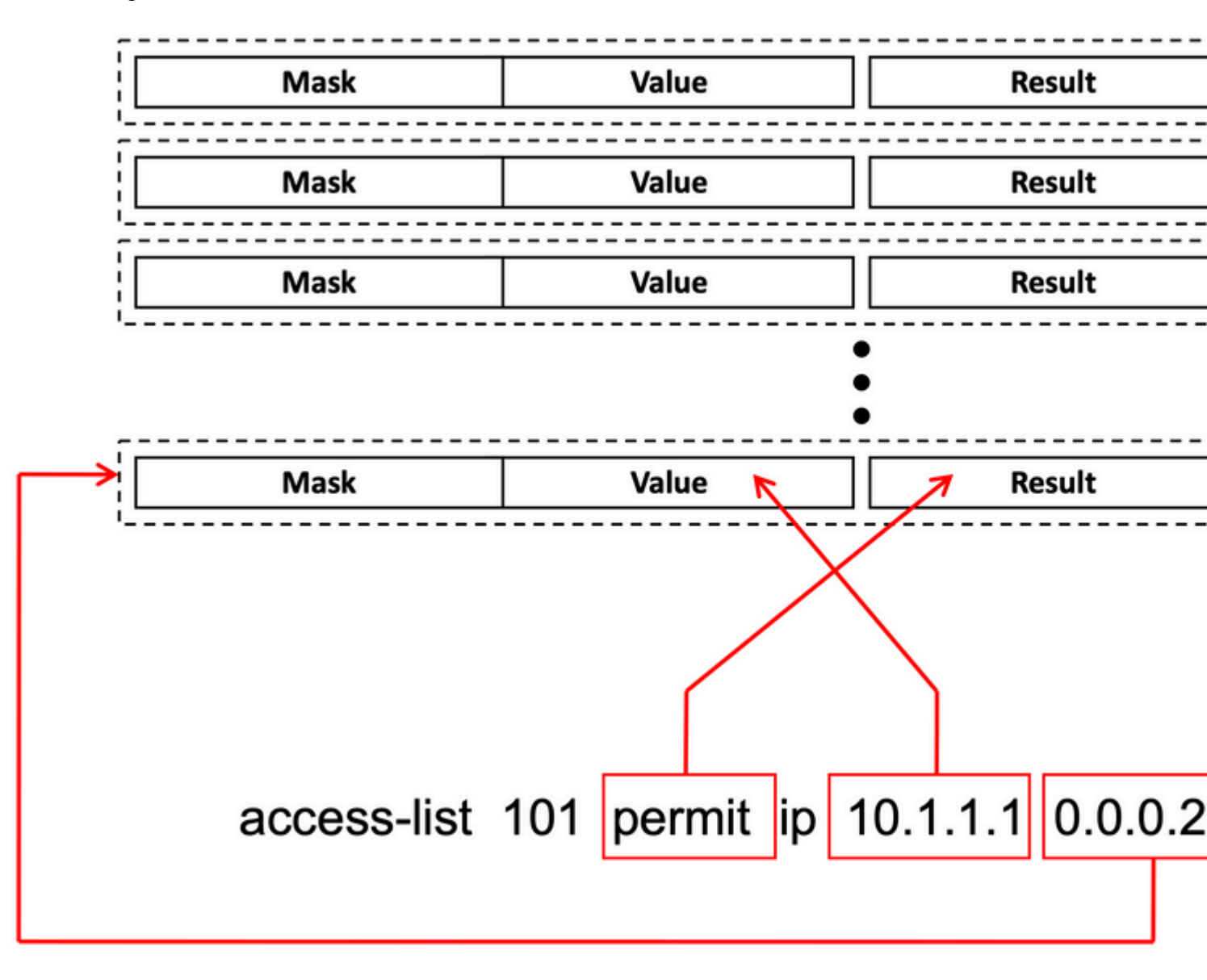

## ACL-Skalierbarkeit:

Security ACL-Ressourcen sind dediziert für Security ACLs. Sie werden nicht mit anderen Funktionen geteilt.

| ACL<br>TCAM-<br>Ressourcen                                                      | Cisco<br>Catalyst<br>Serie<br>9600 | Cisco<br>Catalyst<br>Serie 9500 | Cisco<br>Catalyst<br>Serie<br>9400 | Cisco<br>Catalyst<br>Serie 9300                                           | Cisco<br>Catalyst<br>Serie<br>9200        |                |               |              |        |                 |                                           |
|---------------------------------------------------------------------------------|------------------------------------|---------------------------------|------------------------------------|---------------------------------------------------------------------------|-------------------------------------------|----------------|---------------|--------------|--------|-----------------|-------------------------------------------|
| IPv4-<br>Einträge                                                               | Eingang:<br>12000*                 | Ausgehend:<br>15000*            | C9500:<br>18000*                   | C9500 -<br>Hohe<br>Leistung<br>Eingang:<br>12000*<br>Ausgehend:<br>15000* | 18000*                                    | C9300:<br>5000 |               | C930<br>1800 | 00B:   | C9300X:<br>8000 | 1000                                      |
| IPv6-<br>Einträge                                                               | Die Hälft<br>Einträge              | te der IPv4-                    | Die Hälf<br>Einträge               | te der IPv4-                                                              | Die<br>Hälfte<br>der<br>IPv4-<br>Einträge | Die Hälfte     | der IP        | v4-Ein       | ıträge |                 | Die<br>Hälfte<br>der<br>IPv4-<br>Einträge |
| Ein Typ von<br>IPv4-ACL-<br>Einträgen<br>darf nicht<br>überschritten<br>werden. | 12000                              |                                 | C950:<br>18000                     | C9500 -<br>Hohe<br>Leistung:<br>15000                                     | 18000                                     | C9300:<br>5000 | C930<br>18000 | 0B:<br>)     | C930   | 0X: 8.000       | 1000                                      |
| Ein Typ von<br>IPv6-ACL-<br>Einträgen<br>darf nicht<br>überschritten<br>werden  | 6000                               |                                 | C9500:<br>9000                     | C9500 -<br>Hohe<br>Leistung:<br>7500                                      | 9000                                      | 2500/9000      | /4000         |              |        |                 | 500                                       |
| L4OPs/Label                                                                     | 8                                  |                                 | 8                                  |                                                                           | 8                                         | 8              |               |              |        |                 | 8                                         |
| Eingangs-<br>VCU                                                                | 192                                |                                 | 192                                |                                                                           | 192                                       | 192            |               |              |        |                 | 192                                       |
| Ausgangs-<br>VCUs                                                               | 96                                 |                                 | 96                                 |                                                                           | 96                                        | 96             |               |              |        |                 | 96                                        |

# Zugehörige Informationen

- Leitfaden zur Sicherheitskonfiguration, Cisco IOS XE Amsterdam 17.3.x (Catalyst 9200 Switches)
- Leitfaden zur Sicherheitskonfiguration, Cisco IOS XE Amsterdam 17.3.x (Catalyst 9300 Switches)
- Leitfaden zur Sicherheitskonfiguration, Cisco IOS XE Amsterdam 17.3.x (Catalyst 9400 Switches)
- Leitfaden zur Sicherheitskonfiguration, Cisco IOS XE Amsterdam 17.3.x (Catalyst 9500 Switches)
- Leitfaden zur Sicherheitskonfiguration, Cisco IOS XE Amsterdam 17.3.x (Catalyst 9600 Switches)
- <u>Konfigurationsanleitung zur Systemverwaltung, Cisco IOS XE Bengaluru 17.4.x (Catalyst 9500</u> <u>Switches)</u>
- <u>Technischer Support und Downloads von Cisco</u>

# **Debug- und Trace-Befehle**

| Zahl | Command                                                                             | Bemerkung                                                                                                    |
|------|-------------------------------------------------------------------------------------|----------------------------------------------------------------------------------------------------|
| 1    | show platform hardware fed [switch] active fwd-<br>asic drops exceptions asic <0>   | Speichern Sie die Ausnahmenzähler im ASIC #N.                                                                                                    |
| 2    | show platform software fed [switch] active acl                                      | Mit diesem Befehl werden die Informationen zu allen<br>konfigurierten ACLs zusammen mit Schnittstellen- und<br>Richtlinieninformationen ausgegeben.                               |
| 3    | show platform software fed [switch] active acl policy 18                            | Dieser Befehl druckt nur die Informationen zur Richtlinie 18.<br>Sie können diese Richtlinien-ID aus Befehl 2 abrufen.                                                            |
| 4    | show platform software fed [switch] active acl interface intftype pacl              | Dieser Befehl druckt die Informationen über die ACL auf<br>Basis des Schnittstellentyps (pacl/vacl/racl/gacl/sgacl usw.).                                                         |
| 5    | show platform software fed [switch] active acl interface intftype pacl acltype ipv4 | Dieser Befehl druckt die Informationen über die ACL auf<br>Basis des Schnittstellentyps (pacl/vacl/racl/gacl/sgacl usw.)<br>und filtert auch protokollmäßig (ipv4/ipv6/mac usw.). |
| 6    | show platform software fed [switch] active acl interface intftype pacl acltype ipv4 | Dieser Befehl druckt die Informationen zu Schnittstellen.                                                                                                    |
| 7    | show platform software fed [switch] active acl<br>interface 0x9                     | Dieser Befehl druckt die kurzen Informationen der auf die<br>Schnittstelle angewendeten ACL basierend auf der IIF-ID<br>(Befehl von 6).                                           |
| 8    | show platform software fed [switch] active acl definition                           | Mit diesem Befehl werden die Informationen zu den im Gerät<br>konfigurierten ACLs ausgegeben, die im CGD vorhanden sind.                                                          |
| 9    | show platform software fed [switch] active acl<br>iifid 0x9                         | Mit diesem Befehl werden auf Basis der IIF-ID die                                                                                                    |

|    |                                                                                                   | detaillierten Informationen der auf die Schnittstelle<br>angewendeten ACL ausgegeben.                                                                                                   |
|----|---------------------------------------------------------------------------------------------------|----------------------------------------------------------------------------------------------------|
| 10 | show platform software fed [switch] active acl<br>usage                                           | Mit diesem Befehl wird die Anzahl der VMRs ausgegeben, die<br>jede ACL basierend auf dem Funktionstyp verwendet.                                                                        |
| 11 | show platform software fed [switch] active acl<br>policy intftype pacl vcu                        | Mit diesem Befehl erhalten Sie die Richtlinieninformationen<br>sowie die VCU-Informationen, die auf dem Schnittstellentyp<br>(pacl/vacl/racl/gacl/sgacl usw.) basieren.                 |
| 12 | show platform software fed [switch] active acl policy intftype pacl cam                           | Mit diesem Befehl erhalten Sie die Richtlinieninformationen<br>und Details zu den VMRs im CAM, basierend auf dem<br>Schnittstellentyp (pacl/valc/racl/gacl/sgacl usw.).                 |
| 13 | show platform software interface [switch] [active]<br>R0 brief                                    | Mit diesem Befehl erhalten Sie Details zur Benutzeroberfläche<br>auf dem Gerät.                                                                                                    |
| 14 | show platform software fed [switch] active port<br>if_id 9                                        | Dieser Befehl druckt die Details des Ports basierend auf der<br>IIF-ID.                                                                                                    |
| 15 | show platform software fed [switch] active vlan<br>30                                             | Mit diesem Befehl werden die Details zum VLAN 30<br>ausgegeben.                                                                                                    |
| 16 | show platform software fed [switch] active acl cam asic 0                                         | Mit diesem Befehl wird die vollständige ACL-Cam auf dem verwendeten ASIC 0 gedruckt.                                                                                                    |
| 17 | show platform software fed [switch] active acl counters hardware                                  | Mit diesem Befehl werden alle ACL-Zähler von der Hardware ausgegeben.                                                                                                    |
| 18 | show platform hardware fed [switch] active fwd-<br>asic resource tcam table pbr record 0 format 0 | Wenn Sie die Einträge für den PBR-Abschnitt drucken, können<br>Sie andere Abschnitte wie ACL und CPP anstelle von PBR<br>angeben.                                                       |
| 19 | show platform software fed [switch] active punt<br>cpuq [1 2 3 â€]]                               | Um die Aktivität in einer der CPU-Warteschlangen zu<br>überprüfen, haben Sie außerdem die Möglichkeit, die<br>Warteschlangenstatistiken für das Debuggen zu löschen.                    |
| 20 | show platform software fed [switch] active ifm mappings gpn                                       | Ausgabe der Schnittstellenzuordnung mit der IIF-ID und den GPNs                                                                                                    |
| 21 | show platform software fed [switch active ifm if-<br>id                                           | Drucken Sie die Informationen zur Schnittstellenkonfiguration<br>und zur Affinität zum ASIC. Dieser Befehl ist hilfreich, um zu<br>überprüfen, welche Schnittstelle ASIC und CORE sind. |

| 22 | set platform software trace fed [switch] active<br>acl/asic_vmr/asic_vcu/cgacl/sgacl [debug error<br>…] | Festlegen der Ablaufverfolgung für eine bestimmte Funktion in FED. |
|----|----------------------------------------------------------------------------------------------------|--------------------------------------------------------------------|
| 23 | request platform software trace rotate all                                                              | Löschen des Ablaufverfolgungspuffers                               |
| 24 | show platform software trace message fed<br>[switch] active                                             | Der Ablaufverfolgungspuffer für FED wird gedruckt.                 |
| 25 | set platform software trace forwarding-manager<br>[switch] [active] f0 fman [debug error …]             | Aktivieren der Spuren für FMAN.                                    |
| 26 | show platform software trace message<br>forwarding-manager [switch] [active] f0                         | Der Ablaufverfolgungspuffer für FMAN wird gedruckt.                |
| 27 | debug platform software infrastructure punt detail                                                      | Legen Sie das Debugging auf PUNT fest.                             |
| 28 | debug ip cef packet all input rate 100                                                                  | CEF-Paketdebugging ist aktiviert.                                  |

## Informationen zu dieser Übersetzung

Cisco hat dieses Dokument maschinell übersetzen und von einem menschlichen Übersetzer editieren und korrigieren lassen, um unseren Benutzern auf der ganzen Welt Support-Inhalte in ihrer eigenen Sprache zu bieten. Bitte beachten Sie, dass selbst die beste maschinelle Übersetzung nicht so genau ist wie eine von einem professionellen Übersetzer angefertigte. Cisco Systems, Inc. übernimmt keine Haftung für die Richtigkeit dieser Übersetzungen und empfiehlt, immer das englische Originaldokument (siehe bereitgestellter Link) heranzuziehen.